# Упутство за исталацију и кориштење апликације

# Инсталација EIDMW i OpenSC

- 1. Покрените инсталацију апликације "SetupEIDMW.msi" коју сте преузели са наше странице.
- 2. Отвориће вам се прозор за покретање апликације. Кликните Next >

| 코 SetupEIDMW                                                                                                    |                                                        | _                                                                |                                                      |
|----------------------------------------------------------------------------------------------------|--------------------------------------------------------|------------------------------------------------------------------|------------------------------------------------------|
| Welcome to the SetupEl                                                                                                    | DMW Setu                                               | p Wizard                                                         |                                                      |
| The installer will guide you through computer.                                                                                                    | the steps requi                                        | red to install Setup                                             | EIDMW on your                                        |
| WARNING: This computer program<br>treaties. Unauthorized duplication o<br>may result in severe civil or criminal<br>extent possible under the law. | is protected by<br>r distribution of<br>penalties, and | r copyright law and<br>this program, or ar<br>will be prosecuted | international<br>ny portion of it,<br>to the maximum |
|                                                                                                    | < Back                                                 | Next >                                                           | Cancel                                               |

3. Кликните Next >

| 🔁 SetupEIDMW                                               |                           | _               |                |
|------------------------------------------------------------|---------------------------|-----------------|----------------|
| Select Installation Folde                                  | ər                        |                 |                |
| The installer will install SetupEIDM                       | W to the following fold   | ler.            |                |
| To install in this folder, click "Next"<br>click "Browse". | . To install to a differe | nt folder, ente | er it below or |
| <u>F</u> older:                                            |                           |                 |                |
| C:\Program Files\IDDEEA\Setup                              | EIDMW                     |                 | Browse         |
|                                                            |                           |                 | Disk Cost      |
| Install SetupEIDMW for yourself,                           | or for anyone who us      | es this compu   | uter:          |
| ◯ Everyone                                                 |                           |                 |                |
| O Just me                                                  |                           |                 |                |
|                                                            | < Back                    | Next >          | Cancel         |

#### 4. Кликните Next >

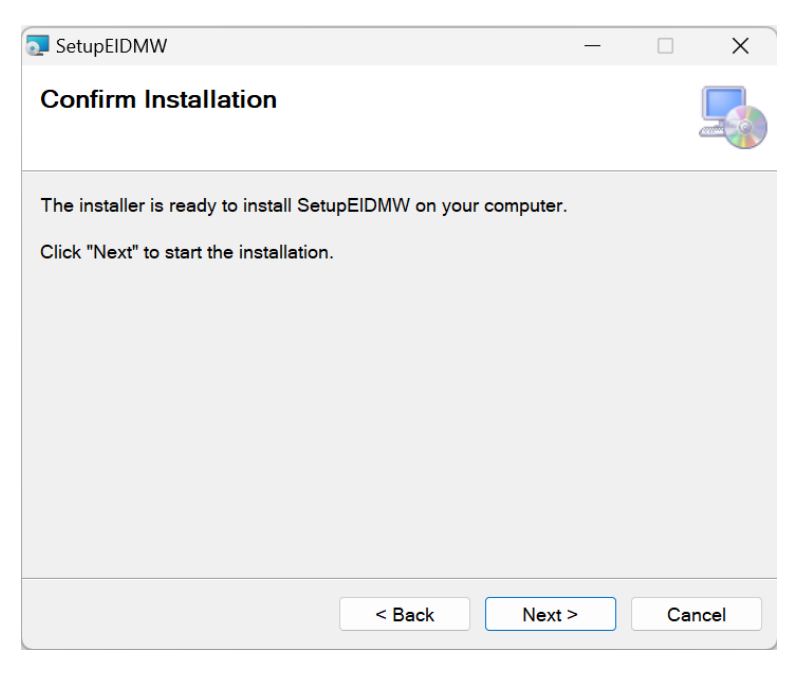

5. Кликните Yes да би дозволили инсталирање апликације.

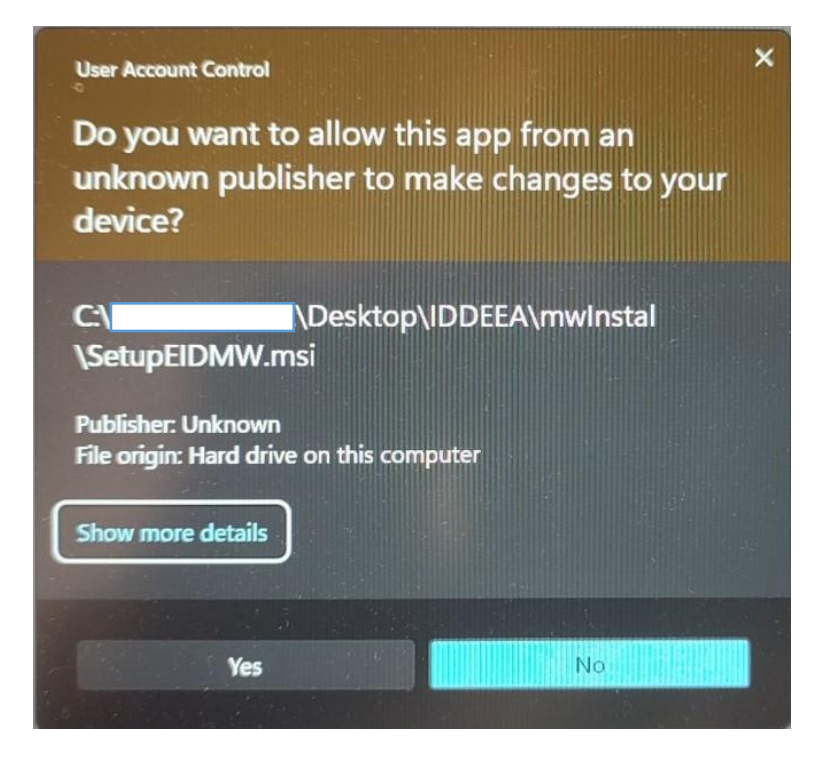

6. Сачекајте да се инсталација заврши.

| 🔁 SetupEIDMW                   |        | _      |        |  |
|--------------------------------|--------|--------|--------|--|
| Installing SetupEIDMW          |        |        |        |  |
| SetupEIDMW is being installed. |        |        |        |  |
| Please wait                    |        |        |        |  |
|                                |        |        |        |  |
|                                |        |        |        |  |
|                                |        |        |        |  |
|                                |        |        |        |  |
|                                | < Back | Next > | Cancel |  |

7. Отвориће вам се прозор који ће вас обавијестити о успјешној инсталацији. Кликните **Close** како би затворили прозор и самим тим завршили инсталацију **SetupEIDMW.msi** 

| SetupEIDMW                                     |                             | _            |     | $\times$ |
|------------------------------------------------|-----------------------------|--------------|-----|----------|
| Installation Complete                          |                             |              |     |          |
| SetupEIDMW has been successfull                | y installed.                |              |     |          |
| Click "Close" to exit.                         |                             |              |     |          |
|                                                |                             |              |     |          |
|                                                |                             |              |     |          |
|                                                |                             |              |     |          |
|                                                |                             |              |     |          |
| Please use Windows Update to che<br>Framework. | eck for any critical update | es to the .N | ET  |          |
|                                                | < Back C                    | ose          | Car | ncel     |

- Отворите локацију на којој сте инсталирали апликацију
   C:\Program Files\IDDEEA\SetupEIDMW
   И у фолдеру покрените инсталацију OpenSC-0.25.1\_win64.msi
- 9. Отвориће вам се прозор за покретање инсталације. Кликните Next >

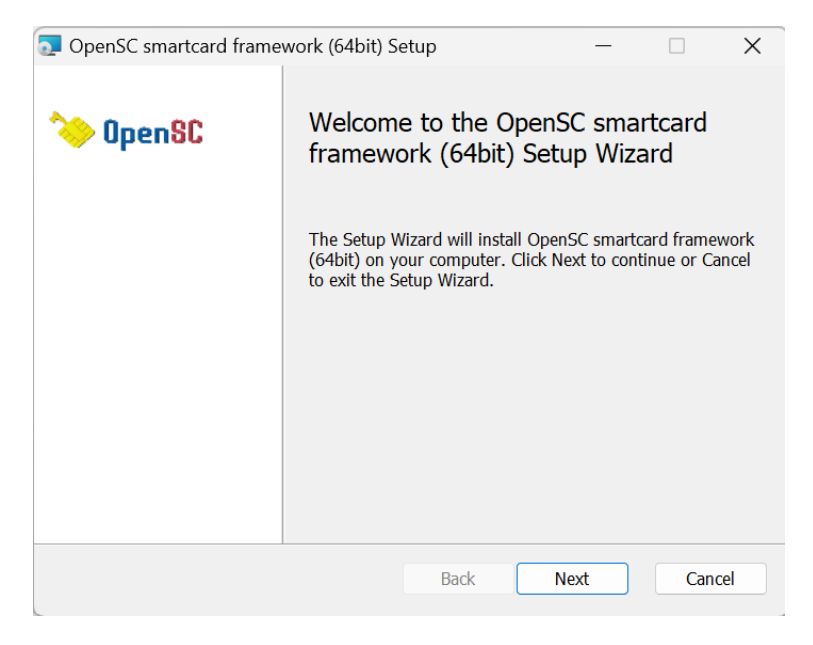

**10.** Одаберите опцију **Туріса!** и кликните **Next** 

| 💿 OpenSC smartcard fr                       | amework (64bit) Setu                            | qı                                   |                          |           | ×   |
|---------------------------------------------|-------------------------------------------------|--------------------------------------|--------------------------|-----------|-----|
| Choose Setup Type<br>Choose the setup typ   | e that best suits your ne                       | eeds                                 | ~                        | Open      | ISC |
| Typical<br>Installs the<br>users.<br>Custom | most common program                             | n features. Recon                    | nmended for              | most      |     |
| Allows user<br>they will be                 | s to choose which prog<br>installed. Recommende | ram features will<br>ed for advanced | l be installed<br>users. | and where |     |
| Complete<br>All program                     | features will be installe                       | ed. Requires the                     | most disk spa            | ace.      |     |
|                                             |                                                 | Back                                 | Next                     | Canc      | el  |

11. Кликните Install како би покренули инсталацију OpenSC-0.25.1\_win64.msi

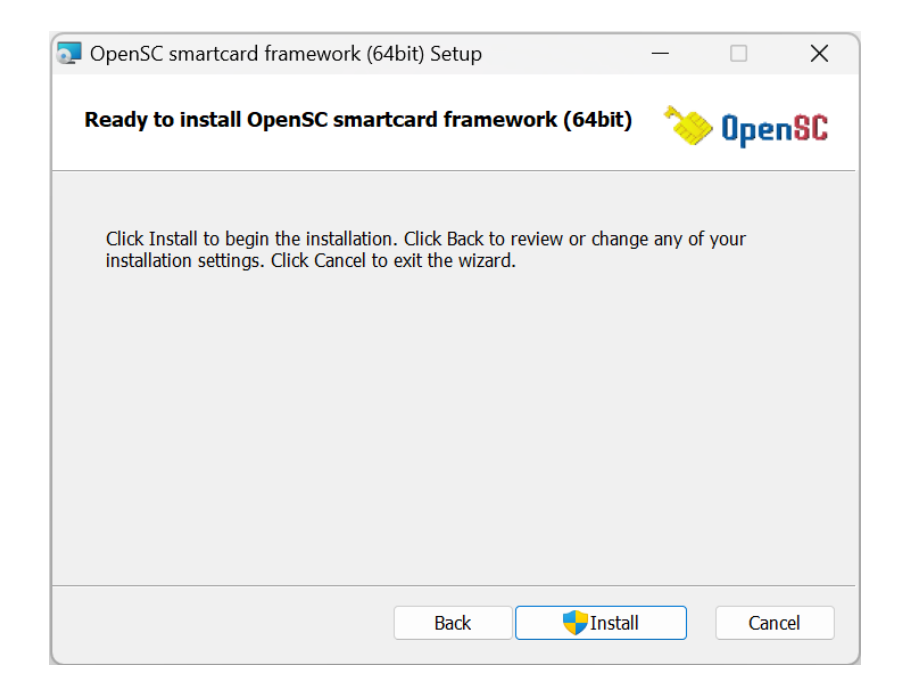

12. Кликните на Yes да би дозволили инсталацију апликације OpenSC-0.25.1\_win64.msi

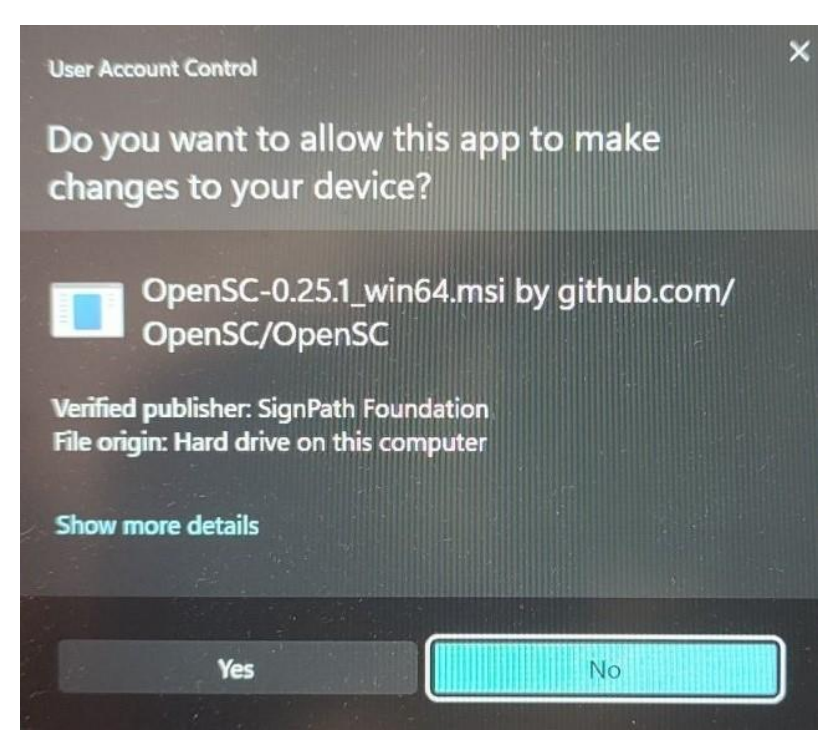

13. Сачекајте да се апликација заврши

| 💽 OpenSC smartcard framework (64bit) S      | etup             | _              |         | ×                 |
|---------------------------------------------|------------------|----------------|---------|-------------------|
| Installing OpenSC smartcard fram            | ework (64bit)    | <b>\</b>       | ) Oper  | 1 <mark>9C</mark> |
| Please wait while the Setup Wizard installs | OpenSC smartcard | d framework (( | 54bit). |                   |
| Status:                                     |                  |                |         |                   |
|                                             |                  |                |         |                   |
|                                             |                  |                |         |                   |
|                                             |                  |                |         |                   |
|                                             |                  |                |         |                   |
|                                             | Back             | Next           | Cano    | cel               |

 Отвориће вам се прозор који ће вас обавијестити о успјешној инсталацији.
 Кликните Finish како би затворили прозор и самим тим завршили инсталацију OpenSC-0.25.1\_win64.msi

| OpenSC smartcard frame | work (64bit) Setup — 🗆 🗙                                      |  |
|------------------------|---------------------------------------------------------------|--|
| 🏷 OpenSC               | Completed the OpenSC smartcard framework (64bit) Setup Wizard |  |
|                        | Click the Finish button to exit the Setup Wizard.             |  |
|                        |                                                               |  |
|                        |                                                               |  |
|                        |                                                               |  |
|                        |                                                               |  |
|                        |                                                               |  |
|                        | Back Finish Cancel                                            |  |

## Кориштење апликације BiH eID Middleware

Након успјешне инсталације, појавиће вам се иконица на почетној страни рачунара помоћу које ћете моћи покренути Middleware апликацију.

1. Избор читача

Као почетни корак у кориштењу midleware-а за БиХ ЛК/ОИ морате одабрати одговарајући безконтактни читач са спојеном БиХ еЛК/ОИ са аплетом верзије 2.0.

• HID Omnikey 5321CL и HID Omnikey 5421 су тестирани читачи а могу се користити и други подржани безконтактни читачи.

| Biteča Aktivacaja el D   Norgeneta PIN koda Debiokada el D   Norgeneta PIN koda Debiokada el D   Inorgeneta PIN koda Debiokada el D   Inorgeneta PIN koda Debiokada el D   Inorgeneta PIN koda Debiokada el D   Inorgeneta PIN koda Debiokada el D   Inorgeneta PIN koda Debiokada el D Inorgeneta PIN koda Debiokada el D Inorgeneta PIN koda Debiokada el D Inorgeneta PIN koda Debiokada el D Inorgeneta PIN koda Debiokada el D Inorgeneta PIN koda Debiokada el D Inorgeneta PIN koda Debiokada el D Inorgeneta PIN koda Debiokada el D Inorgeneta PIN koda Debiokada el D Debiokada el D Debioka                                                                                                    |                                                                                                    |
|----------------------------------------------------------------------------------------------------|----------------------------------------------------------------------------------------------------|
| Bitača Aktivacija elD Promjena PIN koda Debiokada elD Import certifikata u elD     Sko početni korsku korškenju midleware-e za BH LKOI morale odabrati odgovarajući bezkontaktri čtača sa spojenom BH eLKOI sa apletom verzije 20   bor čitača pametnih kartica   MNIKEY CardMan 5x21-CL 0     o je ortifikata na LKOI   etaji o certifikatima na LKOI      etaji o certifikatima na LKOI                                                                                                    |                                                                                                    |
| itabia Aktivacija el D. Promjena PIN koda Deblokada el D. Import certifikata u elD  Ko početni korak u korištenji imdeware-a za BH LKOI morate odabrati odgovarajuć bezkontaktni čitać sa spojenom BH eLKOI sa apletom verzije 2.0  tor čitača pametnih kartica  NIKEY CardMan 5x21-CL 0  tete čitač: OMNIKEY CardMan 5x21-CL 0, sa spojenom BH LKOI verzije apleta 2.0. Redni broj čitača na vašem računaru 2                                                                                                    |                                                                                                    |
| At A At Wagig e iD Promjeria nin Koda Debolada e iD import certuikata U e iD            Import Promjeria nin Koda Debolada e iD import certuikata U e iD           Import Promjeria nin Koda Debolada e iD import certuikata U e iD           Import Promjeria nin Koda Debolada e iD import certuikata U e iD           Import Promjeria nin Koda Debolada e iD import certuikata U e iD           Import Promjeria nin Koda Debolada e iD import certuikata U e iD           Import Promjeria nin Koda Debolada e iD import certuikata U e iD           Import Promjeria nin Koda Debolada e iD import certuikata U e iD           Import Promjeria nin Koda Debolada e iD import certuikata U e iD           Import Promjeria nin Koda Debolada e iD import certuikata U e iD           Import Promjeria nin Koda Debolada e iD import certuikata U e iD           Import Promjeria nin Koda Debolada e iD import certuikata U e iD           Import Promjeria nin Koda Debolada e iD import certuikata U e iD           Import Promjeria nin Koda Debolada e iD import certuikata U e iD           Index I o estalim certifikatima na LKOI           Intel I o certifikatima na LKOI           Intel I o certifikatima na LKOI           Intel I o certifikatima na LKOI           Intel I o certifikatima na LKOI           Intel I o certifikatima na LKOI           Intel I o certifikatima na LKOI           Intel I o certifikatima na LKOI           Intel I o certifikatima na LKOI           Intel I o ce                                                                                                    |                                                                                                    |
| ko podotni korak u korištenju midleware-a za BiH LKOI morate odabrati odgovarajući bezkontaktni čitač sa spojenom BIH eLKOI sa apletom verzije 2.0   bor čitača pametnih katrica   MIKEY CardMan 5x21-CL 0     o                                                                                                    | A Aktivacija elu Promjena Pilvikoda. Debiokada elu Import certinikata u elu                                                                             |
| bor čitača pametnih kartica<br>MINEY CardMan 5x21-CL 0<br>o<br>o<br>oce<br>stali o prvom certifikatu na LKOI<br>etalji o certifikatima na LKOI<br>etalji o certifikatima na LKOI<br>etalji o certifikatima na LKOI                                                                                                    | 👔 Kao početni korak u korištenju midleware-a za BiH LK/OI morate odabrati odgovarajući bezkontaktni čitač sa spojenom BiH eLK/OI sa apletom verzije 2.0 |
| tior čitača pametrih kartica<br>MNIKEY CardMan 5x21-CL 0  0 0 0 0 0 0 0 0 0 0 0 0 0 0 0 0 0 0                                                                                                    |                                                                                                    |
| bor čitača pametnih kartica<br>MNIKEY CardMan 5x21-CL 0<br>o<br>odaci o prvon oortifikatu na LK/OI<br>odaci o drugom certifikatu na LK/OI<br>etalji o certifikatima na LK/OI<br>etalji o certifikatima na LK/OI<br>etalji |                                                                                                    |
| MNIKEY CardMan 5x21-CL 0                                                                                                    | čitača pametnih kartica                                                                                                    |
| roj certifikata na LK/OI  dodaci o prvom certifikatu na LK/OI  edaci o ostalim certifikatima na LK/OI  etalji o certifikatima na LK/OI  etalji o certifikatima na LK/                                                              | IKEY CardMan 5x21-CL 0 v                                                                                                    |
| title čtač: OMNIKEY CardMan 5x21-CL 0, sa spojenom BiH LK/OI verzije apleta 2.0. Redni broj čtača na vašem računaru: 2                                                                                                    | sertifikata na LK/OI n                                                                                                    |
| tite čitač: OMNIKEY CardMan 5x21-CL 0, sa spojenom BiH LK/OI verzije apleta 2.0. Redni broj čitača na vašem računaru: 2                                                                                                    | <u> </u>                                                                                                    |
| ddaci o drugom certifikatima na LK/OI etalji o certifikatima na LK/OI utalji o certifikatima na LK/OI utalji o certifikatima n                                                              | ci o prvom certifikatu na LK/OI                                                                                                    |
| odaci o ostalim certifikatima na LK/OI etalji o certifikatima na LK/OI tetalji o certifikatima na LK/OI tetači OMNIKEY CardMan 5x21-CL 0, sa spojenom BiH LK/OI verzije apleta 2.0. Redni broj čitača na vašem računaru: 2                                                                                                    | ci o drugom certifikatu na LK/OI                                                                                                    |
| tite čitač: OMNIKEY CardMan 5x21-CL 0, sa spojenom BiH LK/OI verzije apleta 2.0. Redni broj čitača na vašem računaru: 2                                                                                                    |                                                                                                    |
| etalji o certifikatima na LK/OI                                                                                                    | ci o ostalim certifikatima na LK/OI                                                                                                    |
| title čitač: OMNIKEY CardMan 5x21-CL 0, sa spojenom BiH LK/OI verzije apleta 2.0. Redni broj čitača na vašem računaru: 2                                                                                                    | a participana na LV/O                                                                                                    |
| title čitač: OMNIKEY CardMan 5x21-CL 0, sa spojenom BiH LK/OI verzije apleta 2.0. Redni broj čitača na vašem računaru: 2                                                                                                    |                                                                                                    |
| Title čitač: OMNIKEY CardMan 5x21-CL 0, sa spojenom BiH LK/OI verzije apleta 2.0. Redni broj čitača na vašem računaru: 2                                                                                                    |                                                                                                    |
| Title čitač: OMNIKEY CardMan 5x21-CL 0, sa spojenom BiH LK/OI verzije apleta 2.0. Redni broj čitača na vašem računaru: 2                                                                                                    |                                                                                                    |
| title čitač: OMNIKEY CardMan 5x21-CL 0, sa spojenom BiH LK/OI verzije apleta 2.0. Redni broj čitača na vašem računaru: 2                                                                                                    |                                                                                                    |
| tite čitač: OMNIKEY CardMan 5x21-CL 0, sa spojenom BiH LK/OI verzije apleta 2.0. Redni broj čitača na vašem računaru: 2                                                                                                    |                                                                                                    |
| itite čitač: OMNIKEY CardMan 5x21-CL 0, sa spojenom BiH LK/OI verzije apleta 2.0. Redni broj čitača na vašem računaru: 2                                                                                                    |                                                                                                    |
| itite čitač: OMNIKEY CardMan 5x21-CL 0, sa spojenom BiH LK/OI verzije apleta 2.0. Redni broj čitača na vašem računaru: 2                                                                                                    |                                                                                                    |
| itle čitač: OMNIKEY CardMan 5x21-CL 0, sa spojenom BiH LK/OI verzije apleta 2.0. Redni broj čitača na vašem računaru: 2                                                                                                    |                                                                                                    |
| tite čitač: OMNIKEY CardMan 5x21-CL 0, sa spojenom BiH LK/OI verzije apleta 2.0. Redni broj čitača na vašem računaru: 2                                                                                                    |                                                                                                    |
| tite čitač. OMNIKEY CardMan 5x21-CL 0, sa spojenom BiH LK/OI verzije apleta 2.0. Redni broj čitača na vašem računaru: 2                                                                                                    |                                                                                                    |
| tite čitač: OMNIKEY CardMan 5x21-CL 0, sa spojenom BiH LK/OI verzije apleta 2.0. Redni broj čitača na vašem računaru: 2                                                                                                    |                                                                                                    |
|                                                                                                    | čitač: OMNIKEY CardMan 5x21-CL 0, sa spojenom BiH LK/OI verzije apleta 2.0. Redni broj čitača na vašem računaru: 2                                      |
|                                                                                                    |                                                                                                    |

#### 2. Апликација eID

За безбједну употребу и аквизицију eID дигиталног представљања потребно је да промјените ПИН код на ЛК/ОИ. Промјена Пин кода се врши уносом идентификационог броја који сте добили на ЛК-ОИ-2А обрасцу двоструким уносом вашег новог ПИН-а. Овдје унесен ПИН код обавезно запамтите јер ће исти служити као доказ да ви лично користите ЛК/ОИ у сврхе дигиталног представљања приликом кориштењауслуга еСервиса. Нови ПИН код треба бити нумерички са 6 цифара.

| BiH elD Middleware | 20                                                                                                    | - | 0 | × |
|--------------------|----------------------------------------------------------------------------------------------------|---|---|---|
|                    |                                                                                                    |   |   |   |
|                    |                                                                                                    |   |   |   |
| Izbor čitača A     | tivacija eID Promjena PIN koda Deblokada eID Import certifikata u eID                                                                                                    |   |   |   |
|                    | Za sigurnu upotrebu i aktivaciju eID digitalnog predstavljanja potrebno je da promijenite PIN kod na LK/OI.<br>Promjena PIN-a se vrši unosom identifikacijskog broja koji ste dobili na LK-OI-ZA i obrascu dvostrukim unosom vašeg novog PIN-a.<br>Ovdje unesen PIN kod obavezno zapamtite jer će isti služiti kao dokaz da vi osobno koristite LK/OI u svrhe digitalnog<br>predstavljanja prilikom korištenja usluga eServisa. Novi PIN kod treba biti numerički sa 6 crfara. |   |   |   |
|                    | Identifikacijski broj                                                                                                    |   |   |   |
|                    | Vaš novi PIN kod                                                                                                    |   |   |   |
|                    | Ponovite vaš novi PIN kod Aktiviraj elD                                                                                                    |   |   |   |
|                    | Rezultat operacije                                                                                                    |   |   |   |
|                    |                                                                                                    |   |   |   |
|                    |                                                                                                    |   |   |   |
|                    |                                                                                                    |   |   |   |
|                    |                                                                                                    |   |   |   |
|                    |                                                                                                    |   |   |   |
|                    |                                                                                                    |   |   |   |
| Info:              |                                                                                                    |   |   |   |
|                    |                                                                                                    |   |   |   |

## 3. Промјена ПИН кода

Ову форму употребљавате када желите промјенити ПИН код на ЛК/ОИ. Промјена ПИН кода захтијева унос тренутно важећег ПИН кода. ПИН код мора садржавати 6 цифара.

| S BiH elD Middleware 2.0 |                                                                                                    |  |  |  |  |
|--------------------------|----------------------------------------------------------------------------------------------------|--|--|--|--|
|                          |                                                                                                    |  |  |  |  |
| Izbor čitača Aktiva      | cija eID Promjena PIN koda Deblokada eID Import certifikata u eID                                                                                                    |  |  |  |  |
|                          | ru formu upotrebljavate kada želite promijeniti PIN kod na LK/OI . Promjena PIN koda zahtjeva unos trenutno važećeg PIN koda.<br>N kod mora biti numerički sa 6 orfara. |  |  |  |  |
| Va                       | iš sadašnji PIN kod                                                                                                    |  |  |  |  |
| Va                       | aš novi PIN kod                                                                                                    |  |  |  |  |
| Pc                       | onovite vaš novi PIN kod                                                                                                    |  |  |  |  |
| Re                       | ezultat operacije                                                                                                    |  |  |  |  |
|                          |                                                                                                    |  |  |  |  |
|                          |                                                                                                    |  |  |  |  |
|                          |                                                                                                    |  |  |  |  |
|                          |                                                                                                    |  |  |  |  |
|                          |                                                                                                    |  |  |  |  |
|                          |                                                                                                    |  |  |  |  |
| Info:                    |                                                                                                    |  |  |  |  |
|                          |                                                                                                    |  |  |  |  |
|                          |                                                                                                    |  |  |  |  |

#### 4. Деблокада eID

Ову форму употребљавате када вам је ваша ЛК/ОИ блокирана са 3 или више погрешна узастопна уноса ПИН кода. Користи OpenSC пројекат па га је неопходно инсталирати у складу са архитектуром вашег Windows OS-а и PC-а. Линк за преузимање је: <a href="https://github.com/OpenSC/OpenSC/releases/">https://github.com/OpenSC/OpenSC/releases/</a>

| BiH elD Middleware 2.0                                                                                                    |  | - | × |
|----------------------------------------------------------------------------------------------------|--|---|---|
| Izbor čitača Aktivacija eID Promjena PIN koda Deblokada eID Import certifikata u eID Ovu formu upotrebljavate kada vam je vaša eLK/OI blokirana sa tri ili više pogrešna uzastopna unosa PIN koda. Koristi OpenSC projekat pa ga je neophodno instalirati u skladu sa arhitekturom vašeg Windows OS-a i PC-a. Link za download je https://github.com/DenSC/denesSC/ |  |   |   |
| broi LK/OL Rezultat deblokiranja                                                                                                    |  |   |   |
| Generisanje Admin ključa Administratorski ključ                                                                                                    |  |   |   |
| Deblokiraj eLK/OI                                                                                                    |  |   |   |
|                                                                                                    |  |   |   |
|                                                                                                    |  |   |   |
| Info:                                                                                                    |  |   |   |

### 5. Унос сертификата у eID

Форма за унос сертификата на еЛК/ОИ је тренутно онемогућена. Када се створе правни предуслови, у складу са позитивним правним прописима БиХ и CPS политици IDDEEA овјериоца услуга од повјерења, ова форма ће бити омогућена.

| BiH elD Middlewan | e 2.0                                                                                                    |                                                                                                    | - • × |
|-------------------|----------------------------------------------------------------------------------------------------|----------------------------------------------------------------------------------------------------|-------|
|                   |                                                                                                    |                                                                                                    |       |
| Johns Xite Xe 🗛   | Hinsein elD. Dremiene DIN kede Deklakede elD. Import og                                                                        |                                                                                                    |       |
|                   |                                                                                                    |                                                                                                    |       |
|                   | Forma za import/unos certifikata na eLK/OI je trenutno onem<br>a u skladu sa pozitivnim pravnim propisima BiH i CPS politici i | logućena. Kada se stvore pravni preduslovi,<br>IDDEEA ovjentelja usluga od povjerenja, ova forma će biti omogućena. |       |
|                   | Odabrani certifikat                                                                                                    |                                                                                                    |       |
|                   |                                                                                                    | Odabir certifikata u p12 formatu                                                                                    |       |
|                   | PIN kod LK/OI                                                                                                    |                                                                                                    |       |
|                   |                                                                                                    |                                                                                                    |       |
|                   | Lozinka za p12 fajl                                                                                                    |                                                                                                    |       |
|                   |                                                                                                    | Upiši certifikat                                                                                                    |       |
|                   |                                                                                                    |                                                                                                    |       |
|                   |                                                                                                    |                                                                                                    |       |
|                   |                                                                                                    |                                                                                                    |       |
|                   |                                                                                                    |                                                                                                    |       |
|                   |                                                                                                    |                                                                                                    |       |
|                   |                                                                                                    |                                                                                                    |       |
|                   |                                                                                                    |                                                                                                    |       |
| Info:             |                                                                                                    |                                                                                                    |       |
|                   |                                                                                                    |                                                                                                    |       |
|                   |                                                                                                    |                                                                                                    |       |